# **School Grade Scheduler Reports**

The School Grade Scheduler Reports help schools improve school grades by comparing students' test scores to courses the students are requesting and/or have scheduled.

## School Grade Scheduler Reports

1. From the Florida Reports menu, click School Grade Scheduler Reports.

| Þ   | Setup                 | Search                                        |
|-----|-----------------------|-----------------------------------------------|
| ŝ   | Students              | FASTER                                        |
| æ   | Users                 | FTE Reports                                   |
| ۲   | Scheduling            | Print FTE Detail                              |
| ٨*  | Grades                | FTE Summary Report                            |
| 4   | Assessment            | FIE Null Students<br>Bonus FTE Student Detail |
| -   | Attendance            | Class Size Report                             |
| 4   | Dissipling            | Teachers In/Out of Field                      |
| 4   | Discipline            | FTE Summary Reports (Breakdown)               |
| ==  | Forms                 | Verification Reports                          |
|     | Billing               | DOE Data Verification District Usage          |
| Ø   | Eligibility           | DOE Data Verification Reports                 |
| 124 | Employee Self Service | Staff Payroll Verification Reports            |
| -   | Elevide Devente       | School Grade Scheduler Reports                |
| 1   | Florida Reports       | Survey Accuracy Reports                       |
| 8   | SSS                   | School Grade Accuracy Reports                 |
| 6   | Reports               | FES Payment Confirmation Reports              |
|     |                       | Combined Student FTE Records (Claims)         |
|     |                       | WDIS Data Verification District Usage         |
|     |                       | WDIS Data Verification Reports                |
|     |                       | WDIS Accuracy Reports                         |
|     |                       | Enrollment Discrepancies                      |
|     |                       | Download DOE & Error Reports                  |

**2.** Select the **All Schools** check box to pull data from all schools, not just the school selected from the pull-down (located in the header).

| ools<br>Inactive<br>Second School |
|-----------------------------------|
| or 2 Students Not in              |
| ot requested for<br>ment          |
| scheduled for<br>cement           |
| scheduled for<br>nt               |
| th no requests for<br>acement     |

3. Select the check box to Include Inactive students in the report.

**4.** Select the **Include Second School** to include students who are simultaneously enrolled in two schools in the report. For example, if a student is attending a high school for core classes, but also attends a technical school as a second school for electives, selecting to Include Second School would ensure the information tagged to the student's technical school is also displayed.

**5.** Click the applicable report located in the left hand panel; options include <u>Level 1 or 2</u> Students Not in Intensive Reading, Students not requested for Dual Enrollment, Students not scheduled for Advanced Placement, Students not scheduled for Dual Enrollment, and Students with no requests for Advanced Placement.

| <ul> <li>All Schools</li> <li>Include Inactive</li> <li>Include Second School</li> </ul> |            |
|------------------------------------------------------------------------------------------|------------|
| Search                                                                                   | X          |
| Level 1 or 2 Students Not in                                                             | Export 🖳 🚐 |
| Intensive Reading                                                                        | Student 🖨  |
| Students not requested for<br>Dual Enrollment                                            | Al-Hamid   |
| Students not scheduled for                                                               | Arnold,    |
| Advanced Placement                                                                       | Avila So   |
| Students not scheduled for                                                               | Barnes,    |
| Dual Enrollment                                                                          | Barrios    |
| Students with no requests for                                                            | Barton-E   |
| Advanced Placement                                                                       | Bates, N   |

## Level 1 or 2 Students Not in Intensive Reading

The Level 1 or 2 Student Not in Intensive Reading report displays a listing of students who have received an "Achievement Level" score on the FST test of a 1 or 2 but have not been scheduled into an Intensive Reading course to help improve their reading skills.

1. Click the Level 1 or 2 Students Not in Intensive Reading tab.

| Search                                           |     |
|--------------------------------------------------|-----|
| Level 1 or 2 Students Not i<br>Intensive Reading | n   |
| Students not requested for<br>Dual Enrollment    |     |
| Students not scheduled for<br>Advanced Placement |     |
| Students not scheduled for<br>Dual Enrollment    |     |
| Students with no requests<br>Advanced Placement  | for |

The report displays the Student, Student ID, Grade level, Cohort, School, FST Score SS, FST Score AL, FSA Score SS, FSA Score AL, FA1 Score SS, FA1 Score AL, FA2 Score SS, and FA2 Score AL.

| Export 🖳 븕 | ilter:     | ON         |         |          |                   |                |                |                |                |                |                |                |                |
|------------|------------|------------|---------|----------|-------------------|----------------|----------------|----------------|----------------|----------------|----------------|----------------|----------------|
| 0          | <b>V</b> C |            | •       | •        |                   | •              |                | •              | •              | •              | •              | •              | •              |
| Student 🕏  | St         | udent ID 🌲 | Grade 븆 | Cohort 🛊 | School 🛊          | FST Score SS 🖨 | FST Score AL 🖨 | FSA Score SS 🖨 | FSA Score AL 🖨 | FA1 Score SS 🖨 | FA1 Score AL 🖨 | FA2 Score SS 🖨 | FA2 Score AL 🖨 |
| Acevedo,   |            | 02         | 11      | 20212022 | Windy High School | 306            | 1              |                |                |                |                |                |                |
| Acevedo,   |            | 60         | 09      | 20232024 | Windy High School | 316            | 1              | 317            | 1              |                |                |                |                |
| Acosta,    |            | 75         | 09      | 20232024 | Windy High School | 334            | 2              | 331            | 2              |                |                |                |                |
| Adams,     |            | 58         | 11      | 20212022 | Windy High School | 329            | 1              | 315            | 1              |                |                |                |                |
| Agosto,    |            | 06         | 11      | 20212022 | Windy High School | 340            | 2              | 308            | 1              |                |                |                |                |
| Aguayo.    |            | 69         | 11      | 20212022 | Windy High School | 320            | 1              | 322            | 1              |                |                |                |                |
| Aguilar,   |            | 70         | 11      | 20212022 | Windy High School | 342            | 2              | 334            | 2              |                |                |                |                |
| Alaniz,    |            | 11         | 09      | 20232024 | Windy High School | 308            | 1              | 267            | 1              |                |                |                |                |
| Alarcon,   |            | 10         | 12      | 20202021 | Windy High School | 348            | 2              | 334            | 2              |                |                |                |                |
| Alejandro, |            | 29         | 11      | 20212022 | Windy High School | 337            | 2              | 324            | 1              |                |                |                |                |
| Alejandro, |            | 59         | 10      | 20222023 | Windy High School | 305            | 1              |                |                |                |                |                |                |
| Aleman,    |            | 25         | 10      | 20222023 | Windy High School | 337            | 2              | 320            | 1              |                |                |                |                |
| Alvarez,   |            | 05         | 09      | 20232024 | Windy High School | 294            | 1              | 331            | 2              |                |                |                |                |
| Aparicio,  |            | 83         | 10      | 20222023 | Windy High School | 283            | 1              |                |                |                |                |                |                |
| Aranda,    |            | 87         | 09      | 20232024 | Windy High School | 325            | 2              | 300            | 1              |                |                |                |                |
| Arellano,  |            | 85         | 10      | 20222023 | Windy High School | 340            | 2              | 331            | 2              |                |                |                |                |
| Arellano,  |            | 73         | 09      | 20232024 | Windy High School | 323            | 2              | 316            | 1              |                |                |                |                |
| Arteaga,   | -          | 87         | 09      | 20232024 | Windy High School |                |                |                |                | 574            | 1              |                |                |

#### **Students not requested for Dual Enrollment**

The Students not requested for Dual Enrollment report displays a list of students that have no schedule requests for dual enrollment courses and shows what said students scored on select Standardized Tests (FSA, PERT, SAT & ACT).

1. Click the Students not requested for Dual Enrollment tab.

| Search                                           |       |
|--------------------------------------------------|-------|
| Level 1 or 2 Students Not<br>Intensive Reading   | in    |
| Students not requested for<br>Dual Enrollment    | or    |
| Students not scheduled for<br>Advanced Placement | or    |
| Students not scheduled for<br>Dual Enrollment    | r     |
| Students with no requests<br>Advanced Placement  | s for |

The report displays the Student, the Student ID, the Grade level, School, Cohort year, FSA (Test Title: Score), PERT Tests (Test Title: Score), SAT Reasoning Tests (Test Title: Score), ACT (Test Title: Score), and ACT, Enhanced (Test Title: Score). Test scores display in blue.

| Students not requested for Dual Enrolli | ment           |         |                        |          |                             |                                  |     |
|-----------------------------------------|----------------|---------|------------------------|----------|-----------------------------|----------------------------------|-----|
| Export 🗟 🚔 Filter: OFF                  |                |         |                        |          |                             |                                  |     |
| Student 🛊                               | Student ID 🌲 G | Grade 븆 | School 븆               | Cohort 🕏 | FSA (Test Title: Score) ♦   | PERT Tests (Test Title: Score) 🕏 | SAT |
| Abel, Emmatte Lorianne                  | 060059 1       | 11      | Owl High School - 0041 | 20172018 | FSA ELA Reading Total : 366 |                                  |     |
| Acevec                                  | 082214 1       | 10      | Owl High School - 0041 | 20182019 | FSA ELA Reading Total : 367 |                                  |     |
| Adler, A                                | 057442 1       | 11      | Owl High School - 0041 | 20172018 | FSA ELA Reading Total : 382 |                                  |     |
| Adrian.                                 | 061678 1       | 11      | Owl High School - 0041 | 20172018 | FSA ELA Reading Total : 355 |                                  |     |
| Afonso,                                 | 021239 1       | 12      | Owl High School - 0041 | 20162017 | FSA ELA Reading Total : 356 |                                  |     |
| Agostini,                               | 023097 1       | 10      | Owl High School - 0041 | 20182019 | FSA ELA Reading Total : 360 |                                  |     |
| Aguiar,                                 | 060115 1       | 10      | Owl High School - 0041 | 20182019 | FSA ELA Reading Total : 383 |                                  |     |
| Albury,                                 | 058528 0       | 09      | Owl High School - 0041 | 20192020 | FSA ELA Reading Total : 326 |                                  |     |
| Albury,                                 | 056517 1       | 12      | Owl High School - 0041 | 20162017 | FSA ELA Reading Total : 353 |                                  |     |
| Aleman, (                               | 060838 1       | 11      | Owl High School - 0041 | 20172018 | FSA ELA Reading Total : 353 |                                  |     |

#### **Students not scheduled for Advanced Placement**

The Students not scheduled for Advanced Placement report displays a list of students that have no schedule requests for AP courses and shows what said students scored on certain Standardized Tests (AP & FSA).

1. Click the Students not scheduled for Advanced Placement tab.

| Search                                        |        |
|-----------------------------------------------|--------|
| Level 1 or 2 Students No<br>Intensive Reading | ot in  |
| Students not requested<br>Dual Enrollment     | for    |
| Students not scheduled<br>Advanced Placement  | for    |
| Students not scheduled<br>Dual Enrollment     | for    |
| Students with no reques<br>Advanced Placement | ts for |

The report displays the Student, the Student ID, Grade level, School, Cohort year, AP Tests (Test Title: Score), and FSA (Test Title: Score).

| Students not scheduled for Advar | nced Placemer | nt    |                        |          |                                                             |                             |
|----------------------------------|---------------|-------|------------------------|----------|-------------------------------------------------------------|-----------------------------|
| Export 🖳 🚔 Filter: OFF           | ]             |       |                        |          |                                                             |                             |
| Student 🛊                        | Student ID 🖨  | Grade | School 🕏               | Cohort   | AP Tests (Test Title: Score) ≜                              | FSA (Test Title: Score) ♦   |
| Bates,                           | 059986        | 11    | Owl High School - 0041 | 20172018 | Human Geography: 2                                          | FSA ELA Reading Total : 35  |
| Batt,                            | 070262        | 10    | Owl High School - 0041 | 20182019 | Human Geography: 2                                          | FSA ELA Reading Total : 368 |
| Carballo,                        | 021975        | 11    | Owl High School - 0041 | 20172018 | Human Geography: 3, Psychology: 1                           | FSA ELA Reading Total : 360 |
| Castagn                          | 060002        | 11    | Owl High School - 0041 | 20172018 | Human Geography: 2, World History: 3                        | FSA ELA Reading Total : 366 |
| Corliss,                         | 020118        | 12    | Owl High School - 0041 | 20162017 | English Language & Composition: 1, United States History: 1 | FSA ELA Reading Total : 354 |
| Depauv                           | 057488        | 10    | Owl High School - 0041 | 20182019 | Human Geography: 1                                          | FSA ELA Reading Total : 35: |
| Erikser                          | 063961        | 12    | Owl High School - 0041 | 20162017 | English Language & Composition: 3, Psychology: 2            | FSA ELA Reading Total : 367 |
| Galvan,                          | 020020        | 11    | Owl High School - 0041 | 20172018 | Psychology: 1                                               | FSA ELA Reading Total : 351 |
| Head, F                          | 056771        | 10    | Owl High School - 0041 | 20182019 | Human Geography: 3                                          | FSA ELA Reading Total : 35  |
| Jensen, K                        | 020608        | 11    | Owl High School - 0041 | 20172018 | Human Geography: 1                                          | FSA ELA Reading Total : 355 |
| Murphy,                          | 057379        | 12    | Owl High School - 0041 | 20162017 | Environmental Science: 2                                    | FSA ELA Reading Total : 360 |

#### **Students not scheduled for Dual Enrollment**

The Students not scheduled for Dual Enrollment report displays a list of students that have no current schedule records for dual enrollment courses and shows what said students scored on select Standardized Tests (FSA, PERT, SAT & ACT).

1. Click the Students not scheduled for Dual Enrollment tab.

| Search                                              | > |
|-----------------------------------------------------|---|
| Level 1 or 2 Students Not in<br>Intensive Reading   |   |
| Students not requested for<br>Dual Enrollment       |   |
| Students not scheduled for<br>Advanced Placement    |   |
| Students not scheduled for<br>Dual Enrollment       |   |
| Students with no requests for<br>Advanced Placement |   |
|                                                     |   |

The report displays the Student, Student ID, Grade level, School, Cohort year, FSA (Test Title: Score), PERT Tests (Test Title: Score), SAT Reasoning Tests (Test Title: Score), ACT (Test Title: Score), and ACT, Enhanced (Test Title: Score).

| Students not scheduled for Dual | Enrollment   |         |                        |          |                             |                                  |    |
|---------------------------------|--------------|---------|------------------------|----------|-----------------------------|----------------------------------|----|
| Export 🍇 🚐 Filter: OFF          | ]            |         |                        |          |                             |                                  |    |
| Student                         | Student ID 븆 | Grade 븆 | School 🕏               | Cohort   | FSA (Test Title: Score) ♦   | PERT Tests (Test Title: Score) € | SA |
| Abel, Emmatte Lorianne          | 060059       | 11      | Owl High School - 0041 | 20172018 | FSA ELA Reading Total : 366 |                                  |    |
| Acevedo                         | 082214       | 10      | Owl High School - 0041 | 20182019 | FSA ELA Reading Total : 367 |                                  |    |
| Adler, A                        | 057442       | 11      | Owl High School - 0041 | 20172018 | FSA ELA Reading Total : 382 |                                  |    |
| Adrian,                         | 061678       | 11      | Owl High School - 0041 | 20172018 | FSA ELA Reading Total : 355 |                                  |    |
| Afonso,                         | 021239       | 12      | Owl High School - 0041 | 20162017 | FSA ELA Reading Total : 356 |                                  |    |
| Agostini,                       | 023097       | 10      | Owl High School - 0041 | 20182019 | FSA ELA Reading Total : 360 |                                  |    |
| Aguiar,                         | 060115       | 10      | Owl High School - 0041 | 20182019 | FSA ELA Reading Total : 383 |                                  |    |
| Albury,                         | 058528       | 09      | Owl High School - 0041 | 20192020 | FSA ELA Reading Total : 326 |                                  |    |
| Albury,                         | 056517       | 12      | Owl High School - 0041 | 20162017 | FSA ELA Reading Total : 353 |                                  |    |
| Aleman,                         | 060838       | 11      | Owl High School - 0041 | 20172018 | FSA ELA Reading Total : 353 |                                  |    |
| Al-Hamid,                       | 075027       | 10      | Owl High School - 0041 | 20182019 | FSA ELA Reading Total : 339 |                                  |    |
| Althouse, C                     | 020117       | 12      | Owl High School - 0041 | 20162017 | FSA ELA Reading Total : 387 |                                  |    |

#### **Students with no requests for Advanced Placement**

The Students with no requests for Advanced Placement report displays a list of students that have no current schedule records for AP courses and shows what said students scored on certain Standardized Tests (AP & FSA).

1. Click the Students with no requests for Advanced Placement tab.

| Search                                              | X |
|-----------------------------------------------------|---|
| Level 1 or 2 Students Not in<br>Intensive Reading   |   |
| Students not requested for<br>Dual Enrollment       |   |
| Students not scheduled for<br>Advanced Placement    |   |
| Students not scheduled for<br>Dual Enrollment       |   |
| Students with no requests for<br>Advanced Placement |   |
|                                                     |   |

The report displays the Student, the Student ID, the Grade level, the School, the Cohort year, AP Tests (Subject Code: Score), and FSA (Test Title: Score). Test scores display in blue.

| Students with no requests for Advanced Placement |              |       |                        |          |                                                             |                            |  |  |  |  |
|--------------------------------------------------|--------------|-------|------------------------|----------|-------------------------------------------------------------|----------------------------|--|--|--|--|
| Export 🖳 🚔 Filter: OFF                           | ]            |       |                        |          |                                                             |                            |  |  |  |  |
| Student                                          | Student ID 🖨 | Grade | School                 | Cohort 🕏 | AP Tests (Subject Code: Score) €                            | FSA (Test Title: Score) ♦  |  |  |  |  |
| Batt,                                            | 0070262      | 10    | Owl High School - 0041 | 20182019 | Human Geography: 2                                          | FSA ELA Reading Total : 30 |  |  |  |  |
| Castagna,                                        | 0060002      | 11    | Owl High School - 0041 | 20172018 | Human Geography: 2, World History: 3                        | FSA ELA Reading Total : 30 |  |  |  |  |
| Corliss,                                         | 0020118      | 12    | Owl High School - 0041 | 20162017 | English Language & Composition: 1, United States History: 1 | FSA ELA Reading Total : 3  |  |  |  |  |
| Depauw,                                          | 0057488      | 10    | Owl High School - 0041 | 20182019 | Human Geography: 1                                          | FSA ELA Reading Total : 3  |  |  |  |  |
| Erikser                                          | 0063961      | 12    | Owl High School - 0041 | 20162017 | English Language & Composition: 3, Psychology: 2            | FSA ELA Reading Total : 3  |  |  |  |  |
| Galvan,                                          | 0020020      | 11    | Owl High School - 0041 | 20172018 | Psychology: 1                                               | FSA ELA Reading Total : 3  |  |  |  |  |
| Head,                                            | 0056771      | 10    | Owl High School - 0041 | 20182019 | Human Geography: 3                                          | FSA ELA Reading Total : 3  |  |  |  |  |
| Jensen,                                          | 0020608      | 11    | Owl High School - 0041 | 20172018 | Human Geography: 1                                          | FSA ELA Reading Total : 3  |  |  |  |  |
| Murphy,                                          | 0057379      | 12    | Owl High School - 0041 | 20162017 | Environmental Science: 2                                    | FSA ELA Reading Total : 3  |  |  |  |  |
| Owens                                            | 0062963      | 11    | Owl High School - 0041 | 20172018 | Spanish Language & Culture: 4                               | FSA ELA Reading Total : 3  |  |  |  |  |
| Simon,                                           | 0061723      | 11    | Owl High School - 0041 | 20172018 | Human Geography: 1                                          | FSA ELA Reading Total : 3  |  |  |  |  |
| Stevens, /                                       | 0076946      | 11    | Owl High School - 0041 | 20172018 | Human Geography: 2                                          | FSA ELA Reading Total : 3  |  |  |  |  |
| Tyler,                                           | 0055404      | 12    | Owl High School - 0041 | 20162017 | English Language & Composition: 2, World History: 3         | FSA ELA Reading Total : 3  |  |  |  |  |

### Additional Features

Utilize the **Search** text box at the top of the panel by typing the name of a tab to quickly navigate from one tab to another.

| mi      |  |
|---------|--|
| Migrant |  |
|         |  |

To close the panel, click the **X**. Doing so will allow for more room on the screen, which will be helpful when viewing reports. To make the panel reappear, click the **arrow** where the panel used to display.

| Search                                    | x       | 898 students 🕎   |  |  |  |
|-------------------------------------------|---------|------------------|--|--|--|
| 255 254 FTE                               | 1       | Student          |  |  |  |
| 504                                       |         | Abbott,          |  |  |  |
| Active DOP Records                        |         |                  |  |  |  |
| CTE Schedules with Invalid<br>CTE Courses |         | Abellard,        |  |  |  |
| ELL Students                              |         | Abreu,           |  |  |  |
| ESE Students                              |         | Acevedo Perez,   |  |  |  |
| Elem students with less than 150 mins PE  | Adames, |                  |  |  |  |
| Elem students wi                          | th less | than 150 mins PE |  |  |  |
| Student                                   | Student |                  |  |  |  |
| Abbott,                                   |         |                  |  |  |  |
| Abellard,                                 |         |                  |  |  |  |

To export data to an Excel spreadsheet, click on the **Excel** icon in the Export section.

| Export Filter: OFF |              |         |                       |  |  |  |  |  |
|--------------------|--------------|---------|-----------------------|--|--|--|--|--|
| Student 븆          | Student ID 븆 | Grade 븆 | School 븆              |  |  |  |  |  |
| Avila Solis,       | 073912       | 09      | Owl High School - 004 |  |  |  |  |  |
| Barnes,            | 022422       | 09      | Owl High School - 00  |  |  |  |  |  |
| Ceballo Gon        | 073864       | 09      | Owl High School - 00  |  |  |  |  |  |
| Corrales Flo       | 0075132      | 09      | Owl High School - 00  |  |  |  |  |  |
| DiGiorgio,         | 020962       | 09      | Owl High School - 00  |  |  |  |  |  |
| Jauregui,          | 061078       | 09      | Owl High School - 00  |  |  |  |  |  |
| Marguez Riv        | 083626       | 09      | Owl High School - 00  |  |  |  |  |  |

To print data, click on the **Printer** icon in the Export section.

| Export 🔊 🖶 Filter: O | FF         |       |                        |
|----------------------|------------|-------|------------------------|
| Student              | Student ID | Grade | School                 |
| Avila Solis,         | 073912     | 09    | Owl High School - 0041 |
| Barnes,              | 022422     | 09    | Owl High School - 0041 |
| Ceballo Gon          | 073864     | 09    | Owl High School - 0041 |
| Corrales Flo         | 075132     | 09    | Owl High School - 0041 |
| DiGiorgio,           | 020962     | 09    | Owl High School - 0041 |
| Jauregui,            | 061078     | 09    | Owl High School - 0041 |
| Marquez Riv          | 083626     | 09    | Owl High School - 0041 |

Click **Filters** to organize the listed errors.

| Export 🖳 🚔   |                  |     |                        |                |                |                |                |  |  |  |
|--------------|------------------|-----|------------------------|----------------|----------------|----------------|----------------|--|--|--|
| •            |                  |     |                        | 😳 30 🔍         | ① 1 ▼          |                |                |  |  |  |
|              | Contains         | Not |                        |                |                |                |                |  |  |  |
|              | Equals           | Not |                        | -              |                |                |                |  |  |  |
| Student      | Starts with      | Not | School                 | FSA Score SS 🕏 | FSA Score AL 🕏 | FA1 Score SS 🕏 | FA1 Score AL 🖨 |  |  |  |
| Avila Solis, | Ends with        | Not | Owl High School - 0041 | 307            | 1              |                |                |  |  |  |
| Marquez R /r | Hacivalue        | Not | Owl High School - 0041 | 305            | 1              |                |                |  |  |  |
| Quintana     |                  | NOL | Owl High School - 0041 | 309            | 1              |                |                |  |  |  |
| Villalobos,  | Greater          | Not | Owl High School - 0041 | 302            | 1              |                |                |  |  |  |
| Barrios,     | Greater or equal | Not | Owl High School - 0041 | 306            | 1              |                |                |  |  |  |
| Carballo Ja  | Less             | Not | Owl High School - 0041 | 309            | 1              |                |                |  |  |  |
| Dobson,      | Less or equal    | Not | Owl High School - 0041 | 306            | 1              |                |                |  |  |  |
| Taylor,      | Between          | Not | Owl High School - 0041 | 302            | 1              |                |                |  |  |  |

- **a.** To add more than one filter to a column by clicking the **green plus sign**.
- **b.** To delete an additional filter, click the **red minus sign**.
- **c.** For additional filtering options, click the **gray arrow** for a filter pull-down.

You can sort data by clicking on any of the headers. Click once for ascending results; click twice for descending results.

| Export 🛃 🚔 Filter: OFF |   |            |         |                        |                |                |                |        |  |  |
|------------------------|---|------------|---------|------------------------|----------------|----------------|----------------|--------|--|--|
| Student 븆              |   | Student ID | Grade 븆 | School 🕏               | FSA Score SS 븆 | FSA Score AL 븆 | FA1 Score SS 븆 | FA1 Sc |  |  |
| Avila S                |   | 073912     | 09      | Owl High School - 0041 | 307            | 1              |                |        |  |  |
| Barnes, Eric John      |   | 022422     | 09      | Owl High School - 0041 | 336            | 2              |                |        |  |  |
| Ceballo                |   | 073864     | 09      | Owl High School - 0041 | 291            | 1              |                |        |  |  |
| Corrales               | 0 | 075132     | 09      | Owl High School - 0041 | 288            | 1              |                |        |  |  |
| DiGiorgic              |   | 020962     | 09      | Owl High School - 0041 | 324            | 2              |                |        |  |  |
| Jauregu                |   | 061078     | 09      | Owl High School - 0041 | 325            | 2              |                |        |  |  |
| Marquez                |   | 083626     | 09      | Owl High School - 0041 | 305            | 1              |                |        |  |  |
| Ornelas                |   | 021587     | 09      | Owl High School - 0041 | 335            | 2              |                |        |  |  |